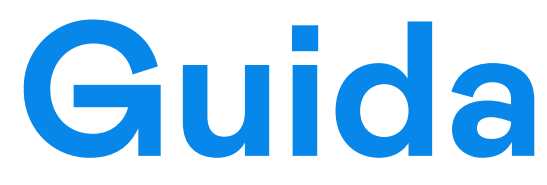

# all'area Gestionale per l'Azienda e per la Ristorazione

# Area Gestionale Ristorazione

Accedendo a: <u>https://ristorazione.cibos.cloud/</u> con le proprie credenziali (nel caso non le hai richiedile subito a info@cibos.cloud ) si apre la schermata iniziale per la creazione di :

- Aziende
- Mense
- Up-load Menù
- Scarico Prenotazioni Giorno
- Scarico Prenotazioni Periodo

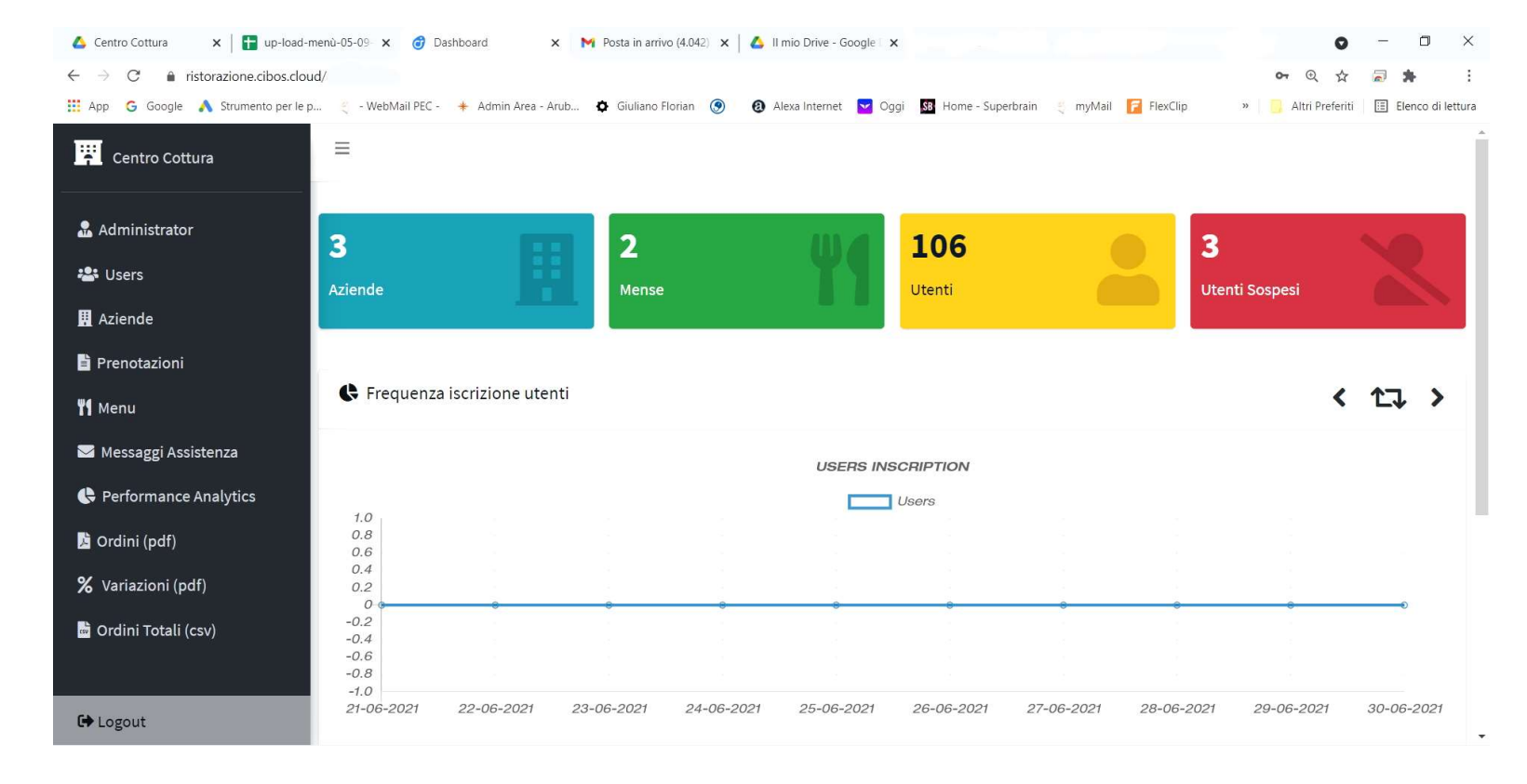

### Crea nuova Azienda e configura la Mensa

- 1. Cliccando su AZIENDE si accede all'elenco di aziende servite
- Cliccando in alto a destra su AGGIUNGI è possibile creare un nuovo account Azienda da aggiungere alla ristorazione
- 3. Si apre la schermata dove inserirei dati della nuova azienda

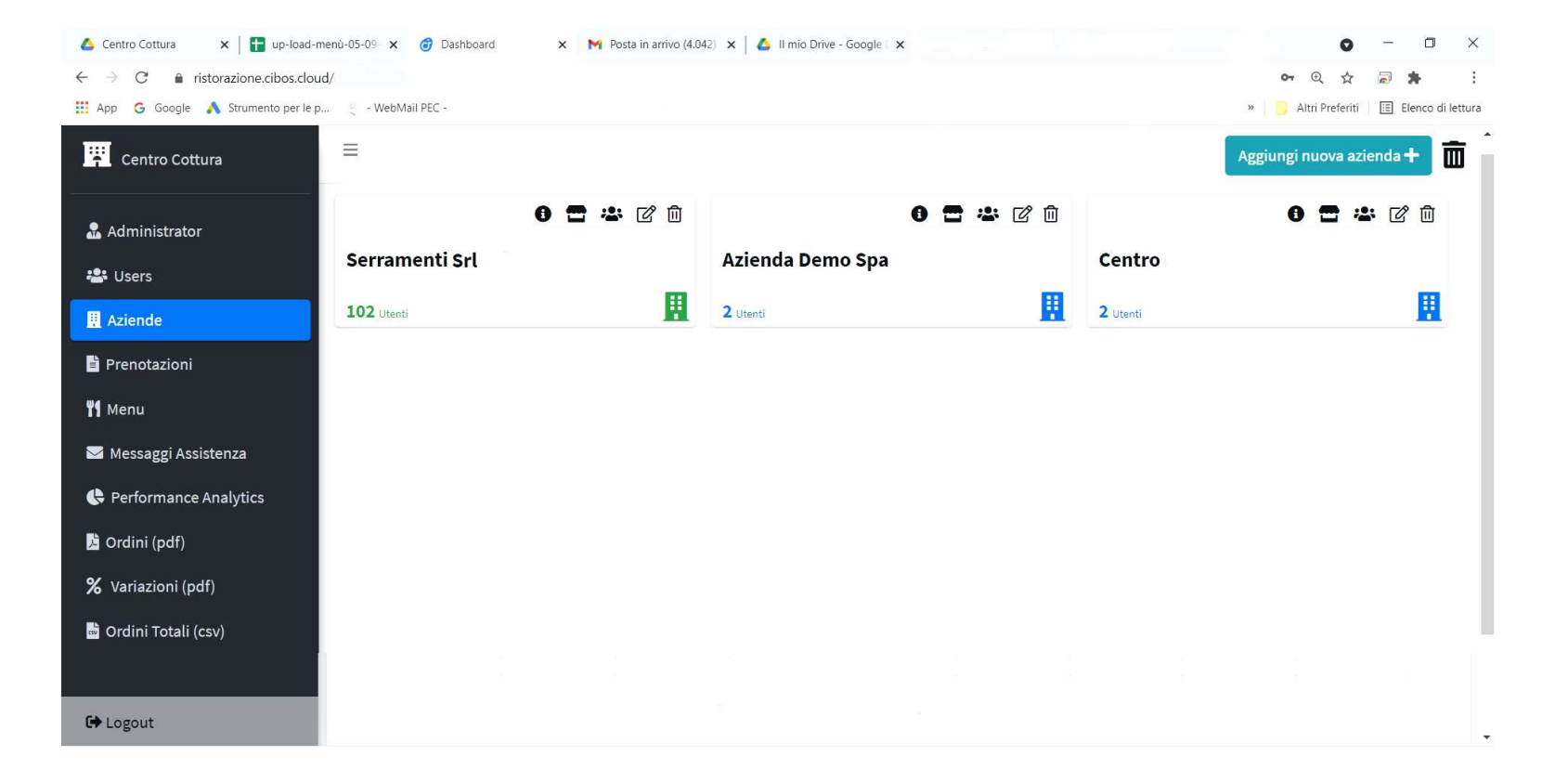

# Caricamento Menù

cliccando sulla voce MENU' si apre l'elenco delle aziende e per ognuna di esse cliccando sull'icona indicata si potrà effettuare l'upload del menù in **formato.CSV** per ogni singola azienda

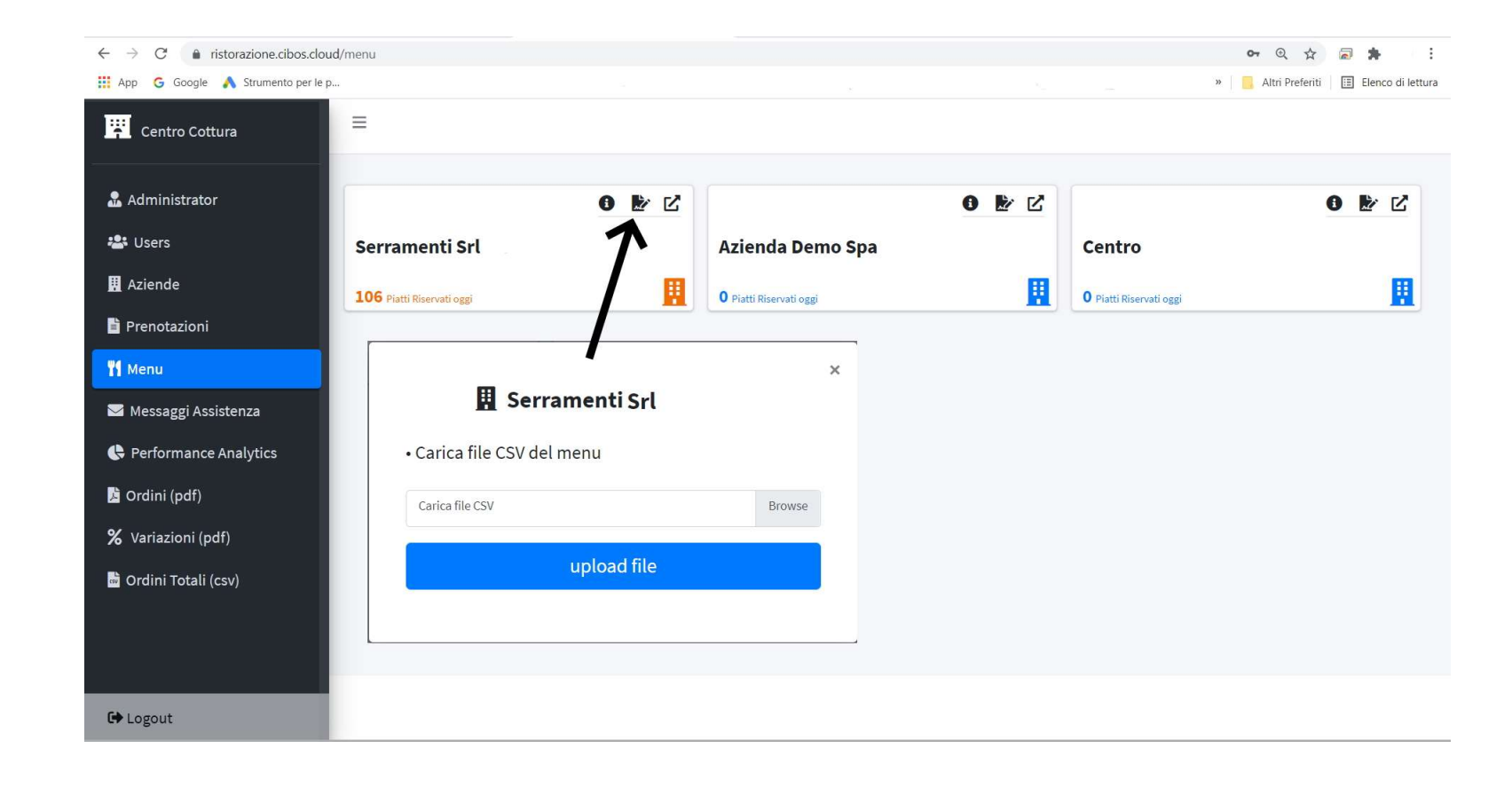

#### Gestione Prenotazioni per Azienda e per tipologia Piatti

Cliccando su PRENOTAZIONI e successivamente sull'icona indicata dalla freccia si effettua il download delle prenotazioni dei pasti con report riassuntivo dei piatti ordinati.

... e successivamente sull'icona indicata dalla freccia si effettua il download delle prenotazioni per periodo (dal .. al...) che si vuole prendere in considerazione totali o per azienda

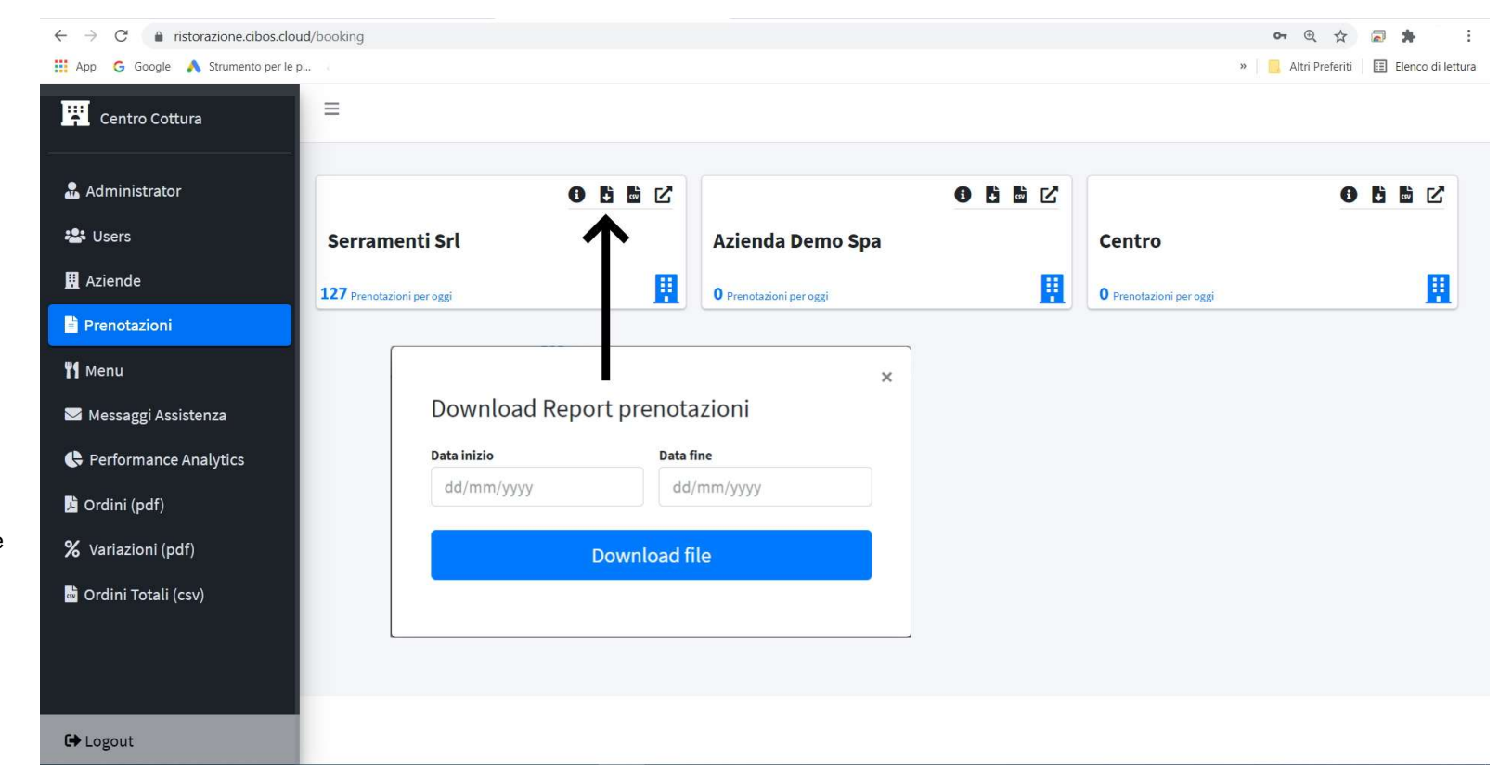

### Gestionale Azienda, Utenti, Mense Prenotazioni Report Paghe

#### Accedendo a https://azienda.cibos.cloud/ con le proprie credenziali si ccede al proporio Portale Aziendale

al proporio Portale Aziendale con gestione della relativa Mensa

La voce del menù IMPOSTAZIONI permette di creare una categoria per successivamente associare ai propri utenti (Uffici, Produzione, Ospiti, Fornitori...)

Alla voce del menù GENERATORE CODICE si generare un nuovo codice di attivazione per permettere l'associazione azienda – utente. Inserendo la data di attivazione, la data conclusiva e scegliendo una delle categorie precedentemente create si creerà un codice alfanumerico da associare ad un Utente nella sua area riservata

Alla Voce PRENOTAZIONI DEL GIORNO si crea il **file .csv** contente le prenotazioni del giorno per

effettuare il download

Alla Voce PRENOTAZIONI PER PERIODO si effettua il download delle prenotazioni specificando il periodo a cui ci si riferisce

Per info e password scrivi a info@cibos.cloud

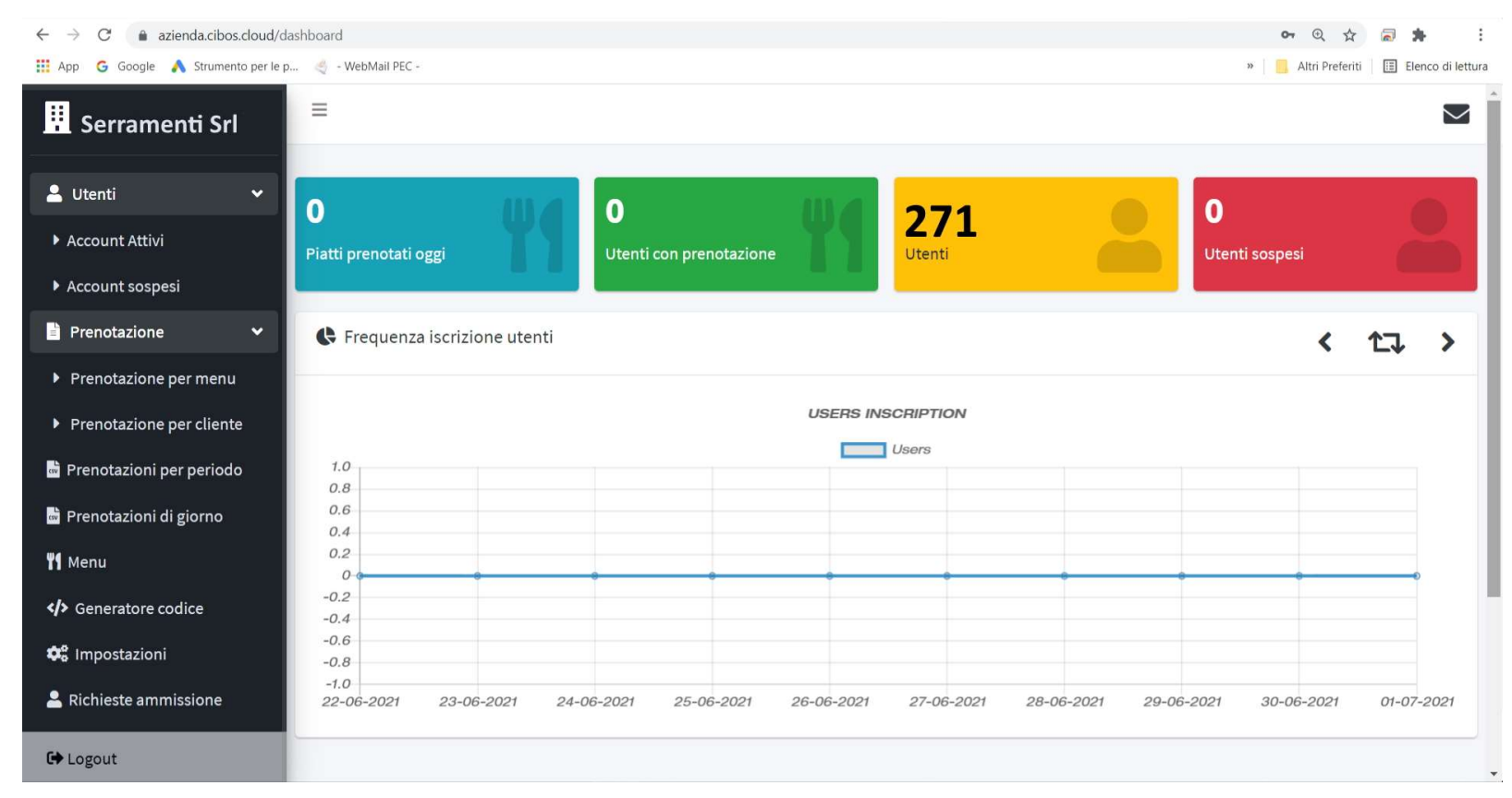

# Istruzioni su come aprire i File .CSV con Microsoft Excel

Da Microsoft Excel aprire un foflio vuoto di Excel e poi seguire le istruzioni

|                                          |                           |                |                        |            |           |             |          |                  | Q         | Cerca (ALT+Q |
|------------------------------------------|---------------------------|----------------|------------------------|------------|-----------|-------------|----------|------------------|-----------|--------------|
| File Ho                                  | ome Inseri                | isci Layou     | t di pagi              | ina Forr   | nule Dat  | i Revis     | ione 👌   | /isualizza       | Guida     |              |
| Recupera<br>dati ~ Da tabella/intervallo |                           |                |                        |            |           |             |          | Azioni           | Dati geog |              |
|                                          | Recupera                  | e trasforma da | ti                     |            |           | Query e con | nessioni |                  |           | Tipi di dati |
| A1                                       | - 1 >                     | s see fi       | -                      |            |           |             |          |                  |           |              |
| A                                        | В                         | C              | D                      | E          | F         | G           | Н        | 1                | J         | К            |
| 2                                        | Importa                   | a dati         |                        |            |           |             |          |                  |           |              |
| 4                                        | $\leftarrow \rightarrow$  | ↑ 1 «          | ACCOUN                 | NT-PROJECT | -RES >    |             | ~        | Ü                | ,○ Cerca  |              |
| 6                                        | Organizza                 | a - Nuov       | a cartella             |            |           |             |          |                  |           | )<br> = • [] |
| 7<br>B                                   | OneDrive Nome 3           |                |                        |            |           |             |          | Ultima modifica  |           |              |
| 9                                        | 🦲 Que:                    | sto PC         | 5                      | Azienda13  | .csv 29/0 |             |          | 29/06/202        | 21 15:50  | File con     |
| 11                                       | Seagate Expansion DP-21-0 |                |                        |            | 07-2021   |             |          | 27/06/2021 19:42 |           | File con     |
| 13                                       | 20                        | 19             | i7-2021-Self 29/06/202 |            |           |             | 21 15:23 | File con         |           |              |

| Salvataggio auto   | omatico 💽 🗒                              | 5.6.                             | ÷                   | Cartel1 -                                | Excel                               |                                                      |
|--------------------|------------------------------------------|----------------------------------|---------------------|------------------------------------------|-------------------------------------|------------------------------------------------------|
| File Home          | Inserisci Layo                           | ut di pagina                     | Formule             | Dati Revisi                              | one Visual                          | izza Guida                                           |
| Recupera<br>dati ~ | esto/CSV 🕞<br>Veb 🕞<br>abella/intervallo | Origini recenti<br>Connessioni e | istenti Aggi<br>tut | Query e<br>Orma Proprie<br>i ~ 🕃 Modific | connessioni<br>tà<br>a collegamenti | Azioni Dati geogr                                    |
|                    |                                          |                                  |                     |                                          |                                     |                                                      |
| A1 *               | Azienda13                                | .CSV                             | 1                   |                                          |                                     | F                                                    |
| A                  | Origine file                             | K                                | Del                 | imitatore                                | K                                   | Rilevamento del tipo di dati                         |
| 1                  | 65001: Unicode (UTF-8) *                 |                                  |                     | gola                                     |                                     | * In base alle prime 200 righe *                     |
| 2                  | Column1                                  | Column2                          | Column3             | Colume4                                  | Column5                             | Column6 (                                            |
| 3                  | Blu Tavola Calda                         | 01-07-2021                       | 01-07-2021          |                                          |                                     | ^                                                    |
| 4                  |                                          |                                  |                     |                                          |                                     |                                                      |
| 6                  | total booking                            | 2                                |                     |                                          |                                     |                                                      |
| 7                  | total dishes                             | 3                                |                     |                                          |                                     |                                                      |
| 8                  | total solidale                           | 0                                |                     |                                          |                                     |                                                      |
| 9                  |                                          |                                  |                     |                                          |                                     |                                                      |
| 10                 | Cognome                                  | Nome                             | Prenotazione        | Categoria                                | Badge                               | Menù Completo (primo + secondo + contorno) Menù Rido |
| 11                 | Abagnale                                 | Roberta                          | 0                   |                                          |                                     | o 🗸 🗸                                                |
| 12                 |                                          | et                               |                     |                                          |                                     | · · · · · · · · · · · · · · · · · · ·                |
| 14                 |                                          |                                  |                     |                                          |                                     |                                                      |
| 15                 |                                          |                                  |                     |                                          |                                     | Garica - Trasforma dati Annulla                      |
| 16                 |                                          |                                  |                     |                                          |                                     |                                                      |
| 17                 |                                          |                                  |                     |                                          |                                     |                                                      |
| 18                 |                                          |                                  |                     |                                          |                                     |                                                      |
| 19                 |                                          |                                  |                     |                                          |                                     |                                                      |
| 20                 |                                          |                                  |                     |                                          |                                     |                                                      |
| 21                 |                                          |                                  |                     |                                          |                                     |                                                      |
| 22                 |                                          |                                  |                     |                                          |                                     |                                                      |
| 24                 |                                          |                                  |                     |                                          |                                     |                                                      |
| 25                 |                                          |                                  |                     |                                          |                                     |                                                      |
| 26                 |                                          |                                  |                     |                                          |                                     |                                                      |

# Istruzioni su come aprire i File .CSV con Fogli in Google Drive

Da Google Drive Microsoft Excel aprire un foflio vuoto di Excel e poi seguire le istruzioni

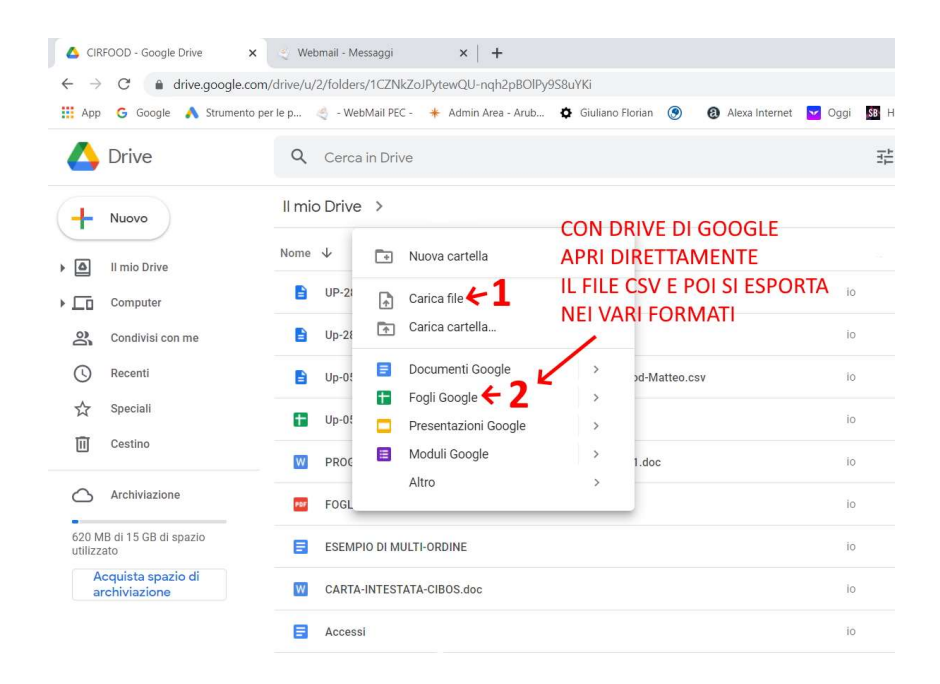